# LEA User Navigation Guide for the MyGaDOE Portal *ELP Assessment Participation* Application

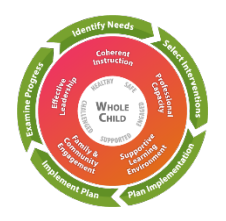

Federal Programs Division, Title I, Part A and Title III, Part A *collaborating with the* Division of Assessment and Accountability

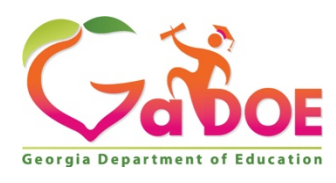

January 2021

### Accessing the ELP Assessment Participation Application

1. Log in to the <u>MyGaDOE portal system</u>.

|                                 |                               | MyGaDOE                                                      |
|---------------------------------|-------------------------------|--------------------------------------------------------------|
|                                 | Please Log In                 | Helpful links                                                |
| Gabor                           | Username:  <br>Password:      | GaDOE Public Website     Information Systems     AYP & NCLB  |
| Georgia Department of Education | I forgot my passphrase! Login | Georgia Standards     Data Collections     Sinancial Parasts |
| "Educating Georgia's Future"    | Or sign up for an account     | <u>Financial Reports</u> <u>Report Card</u>                  |

2. From the Home page menu on the left, select ELP Assessment Participation.

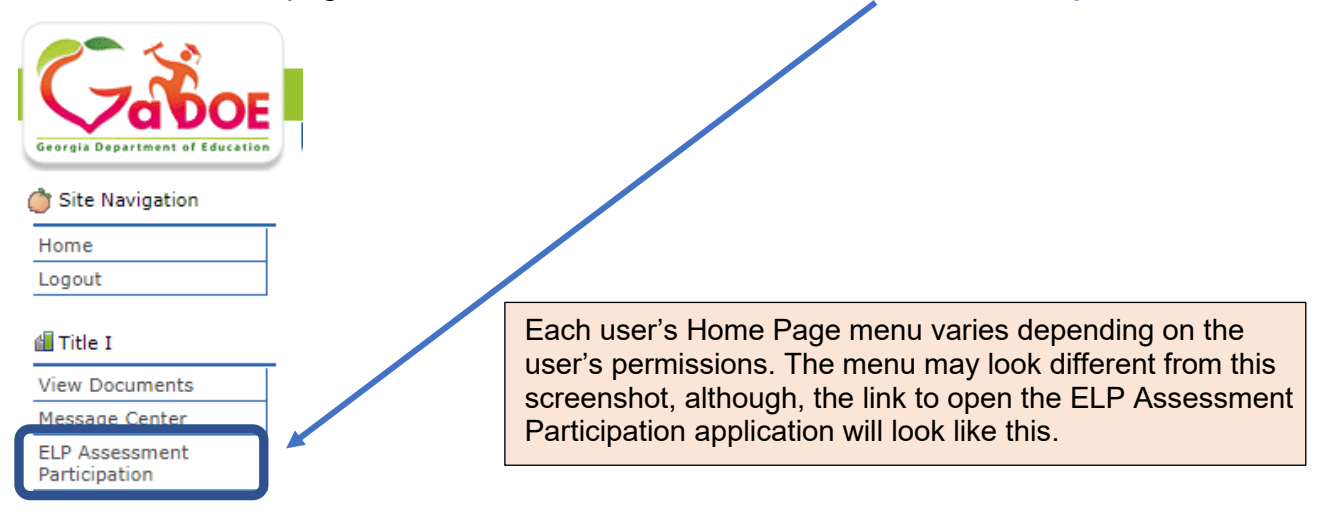

3. This is the ELP Assessment Participation (ELPAP) landing or HOME page.

| 💿 ELP Assessment Partic                                              | ipation                               | Help Documents                                                                                                    |
|----------------------------------------------------------------------|---------------------------------------|----------------------------------------------------------------------------------------------------|
| District:                                                            | School Year: 2020                     | LEA Corrective Action Plan TEMPLATE<br>ACCESS Non-Participation Examples and Solutions<br>LEA User Navigation Guide<br>You are logged in as: |
| This section contains the ELP Assessment Participation Rate Reports. |                                       |                                                                                                    |
| Your District Name will display ir                                   | n the top left corner; your User Role | will display in the top                                                                                                    |
| right corner. You will have the opt                                  | tion to change the School Year usin   | ig this drop-down                                                                                                    |
| menu. Currently there are three (3                                   | 3) Help Documents.                    |                                                                                                    |

4. Click on Reports.

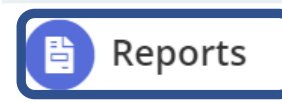

This section contains the ELP Assessment Participation Rate Reports.

5. Click on ELP Assessment Participation Rate.

Home >>> Reports

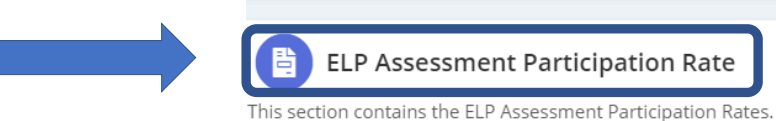

### This is the LEA's **ELP Assessment Participation Rate Report.**

|                                                                                                    | 2018     |       |          | 2019  |          | 2020   |  |
|----------------------------------------------------------------------------------------------------|----------|-------|----------|-------|----------|--------|--|
|                                                                                                    | District | State | District | State | District | State  |  |
| Total No. of EL students enrolled during ACCESS/Alt. ACCESS testing window                                  | NA       | NA    | NA       | NA    | 274      | 132297 |  |
| Total No. of EL students reported with a Medical Emergency reason                                           | NA       | NA    | NA       | NA    | 0        | 18     |  |
| Total No. of EL students enrolled during ACCESS/Alt. ACCESS testing window<br>excluding Medical Emergencies | NA       | NA    | NA       | NA    | 274      | 132279 |  |
| Total No. of EL students who participated in the ACCESS/Alt. ACCESS assessment                              | NA       | NA    | NA       | NA    | 271      | 129754 |  |
| ELP Assessment Participation Rate                                                                           | NA       | NA    | NA       | NA    | 98.91    | 98.09  |  |

The **ELP Assessment Participation Rate** will be reported each year. The LEA's rates will be displayed for **three years** starting with the 2020 ELP Assessment. A comparison between the LEA (District) and the State is provided.

6. Click on the ELP Assessment Participation Rate to open the student level Excel spreadsheet file with basic demographic information, ACCESS Overall Composite Scale Scores, and LEA-reported non-participation reasons. Reminder: System Testing Coordinators have previously reported students' non-participation reasons in the Assessment & Accountability Non-Participation portal application.

**Rate Denominator:** The total number (No.) of EL students reported in Student Record who were enrolled during the ACCESS/Alternate ACCESS testing window, excluding medical emergencies.

**Rate Numerator:** The total number (No.) of EL students who participated in the ACCESS/Alternate ACCESS assessment and have an overall Composite Scale Score.

#### 2021 ACCESS/Alternate ACCESS Assessment Participation Rate Only:

The U.S. Department of Education (ED) provided states with an accountability waiver that included the participation rate for all 2020-2021 state assessments. Therefore, <u>no corrective</u> <u>action plan</u> is required for the 2021 ELP assessment participation rate. Please skip steps a-d below.

## Process for Monitoring the LEA's ELP Assessment Participation Rate, when the Rate was <95%

a. Download the LEA
 Corrective Action Plan
 Template found in the top
 right-hand corner in the
 Help Documents.

| LEA Corrective Action Plan TEMPLATE             |  |
|-------------------------------------------------|--|
| ACCESS Non Darticipation Examples and Solutions |  |
| ACCESS Non-Participation Examples and Solutions |  |
| LEA User Navigation Guide                       |  |

b. Complete the Corrective Action Plan (CAP).

For your convenience, as you complete the CAP, you may want to review the ACCESS Non-Participation Examples and Solutions posted in the Help Documents.

- c. Upload the signed/dated LEA's *ELP* Assessment Participation Corrective Action Plan (CAP) in the designated Consolidated Application by the Title I, Part A established date.
- d. Please contact your Title I, Part A Education Program Specialist or your Title III, Part A Education Program Specialist for technical assistance support.